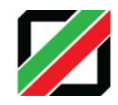

## راهنمای ثبت گوشی تلفن همراه در سامانه رجیستری

مرحله آغازین درفعالسازی تلفن همراه، ورود به سامانه اظهارنامه گمرکی (تلفن همراه) به آدرس های زیر می باشد:

### epl.irica.ir/ImeiRegister

### epl.irica.gov.ir/ImeiRegister

#### csw.irica.ir/ImeiRegister

١

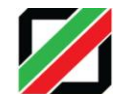

ابتدا با شماره گیری#۰۶\*\* کد های IMEI تلفن همراه را مشاهده کرده و سپس در صفحه ذیل با تأیید متن ابتدایی، کد IMEI اول را وارد کنید و در صورت وجود IMEI دوم و سوم با زدن علامت "+" امکان اضافه کردن IMEI های دیگر فراهم می شود.

برای رفتن به مرحله بعد نیز کد امنیتی را وارد کنید.(طبق تصویر ۱)

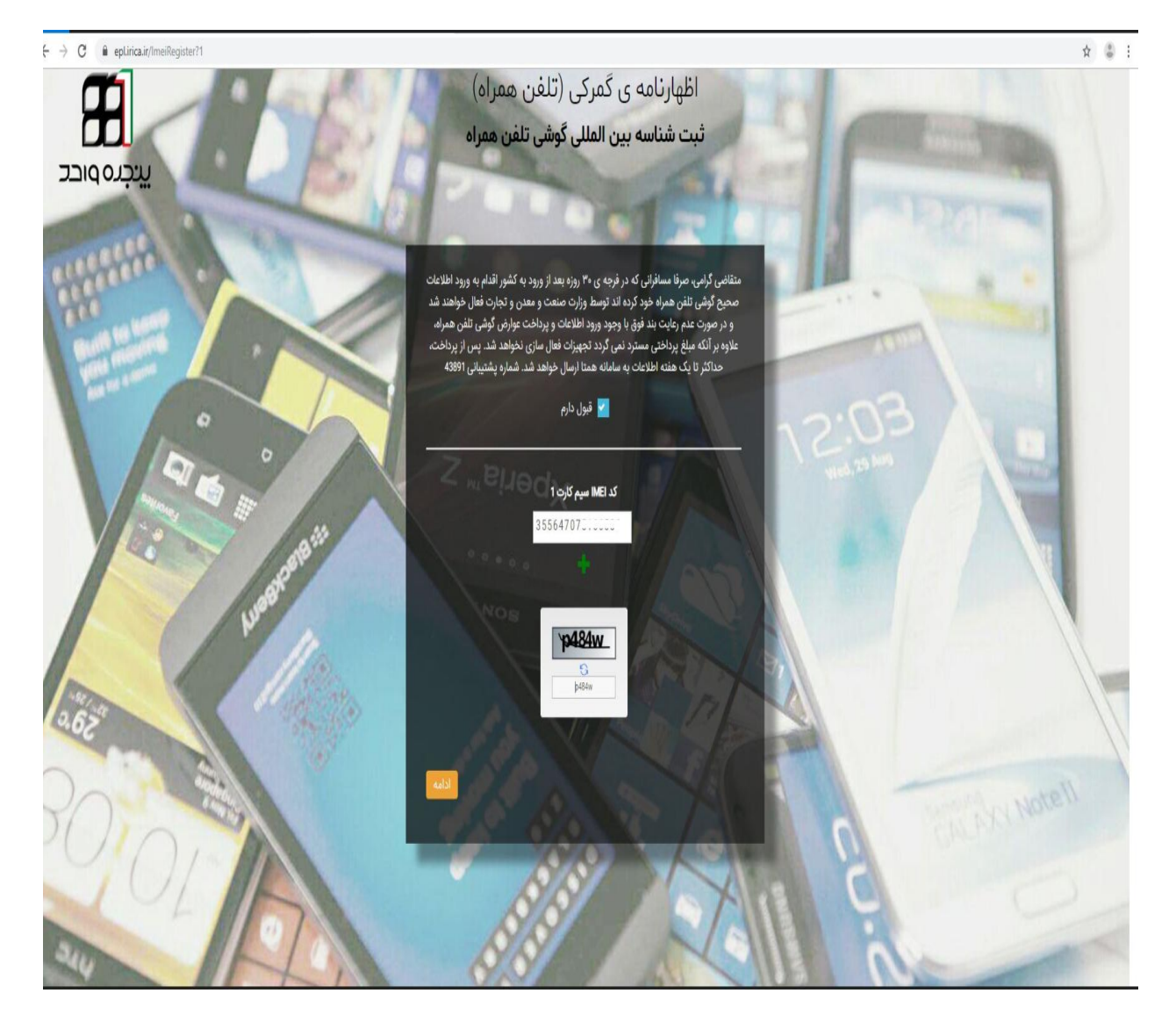

تصویر ۱

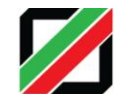

پس از ارسال اطلاعات به همتا، مشخصات تلفن همراه ثبت شده بصورت کامل با رنگ آبی نمایش داده می شود،در صورت صحت اطلاعات، کد امنیتی را مجدد وارد کرده و به مرحله بعد ورود کنید.(طبق تصویر۲)

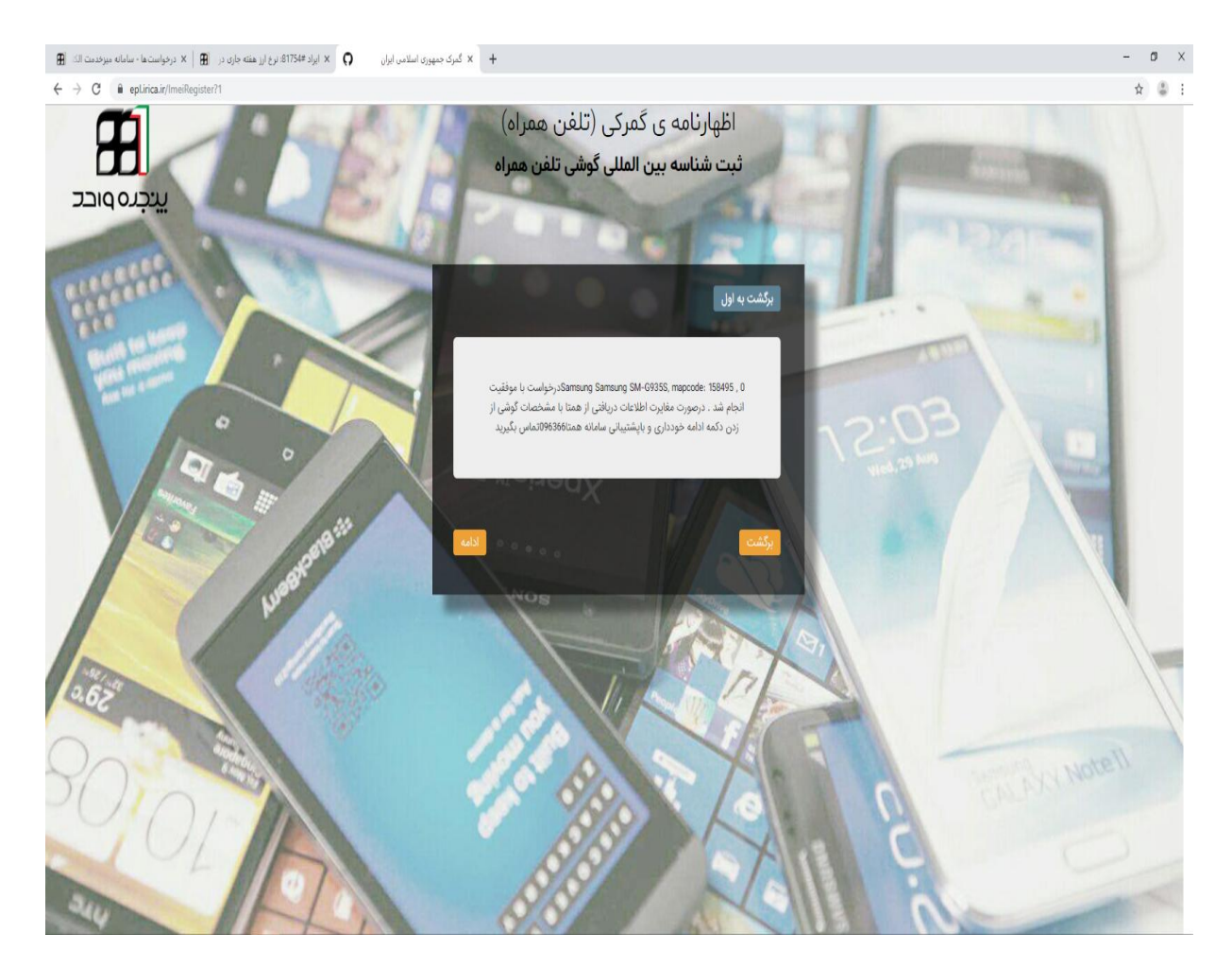

تصویر ۲

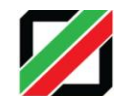

# با انتخاب مدل و مشخصات فنی گوشی، مشخصات گوشی بصورت خودکار نمایش داده می شود.(طبق تصویر ۳)

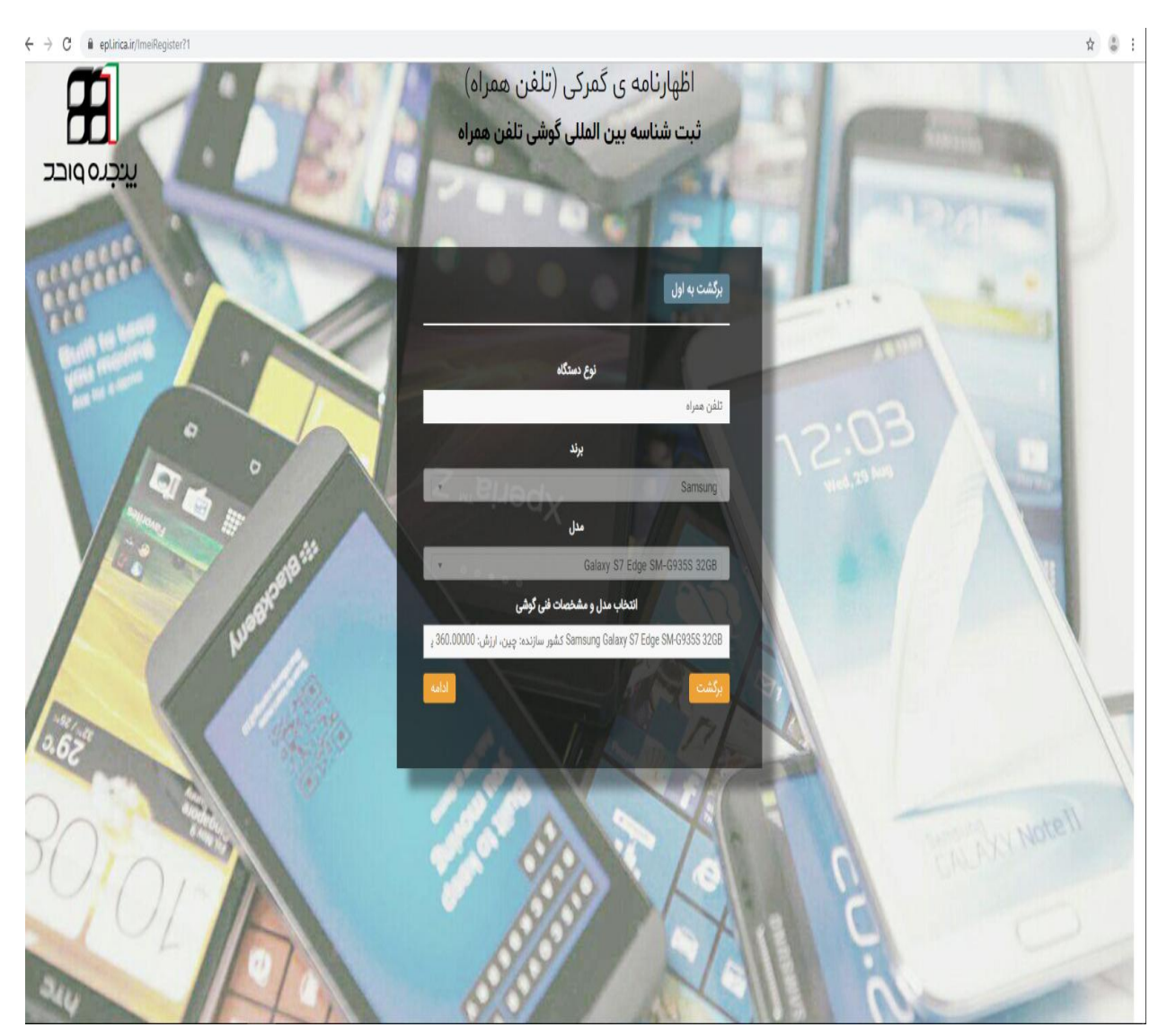

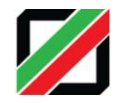

## در مرحله چهارم می بایست اطلاعات هویتی تکمیل گردد واطلاعات هویتی حتماً باید متعلق به شخص مسافر باشد.(وفق تصویر ۴)

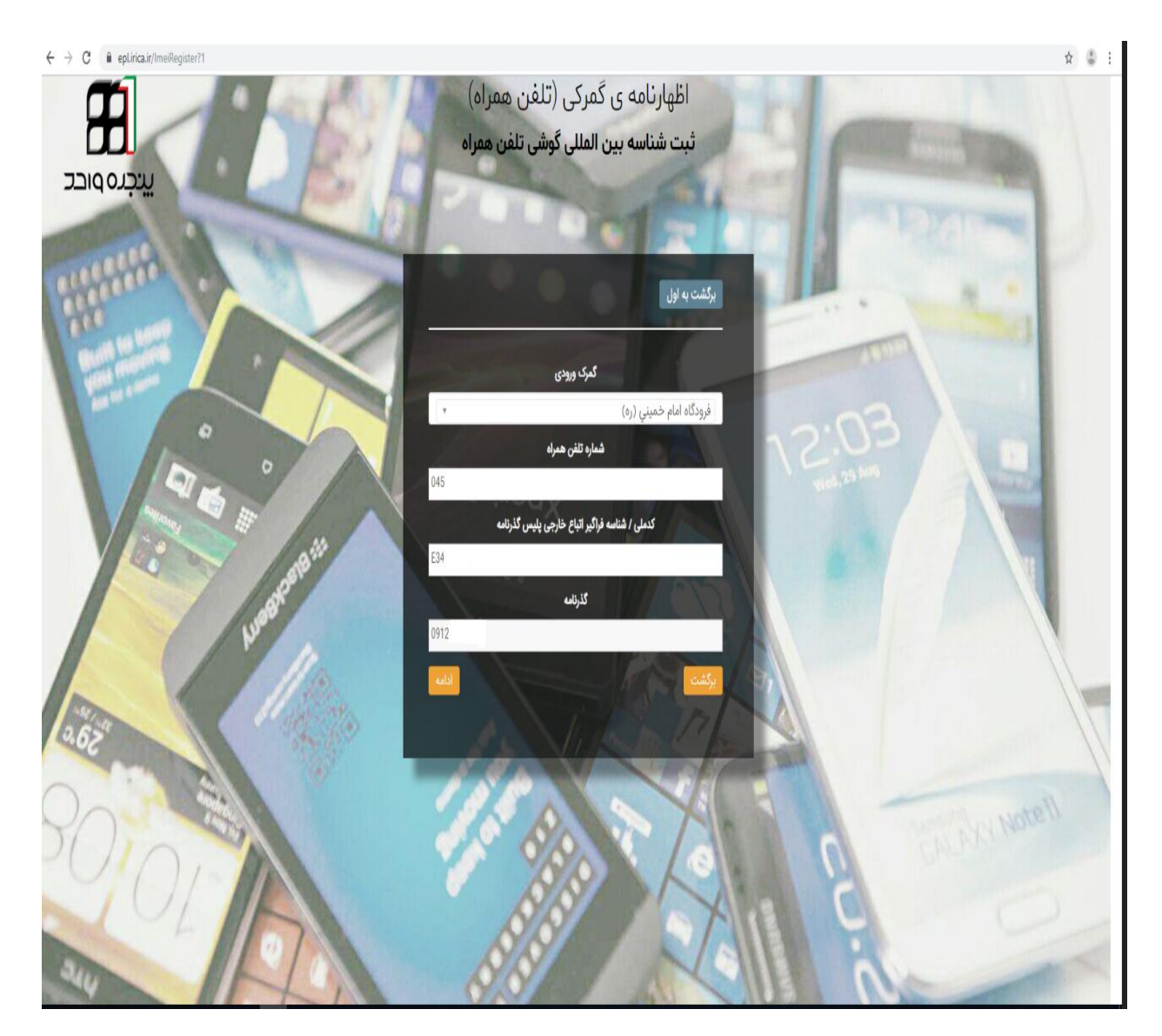

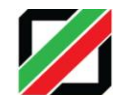

در مرحله بعد ، یک کد امنیتی جهت احراز تلفن همراه به شماره تماس مربوطه ارسال می گردد که باید در فیلد مورد نظر وارد شود.(طبق تصویر۵)

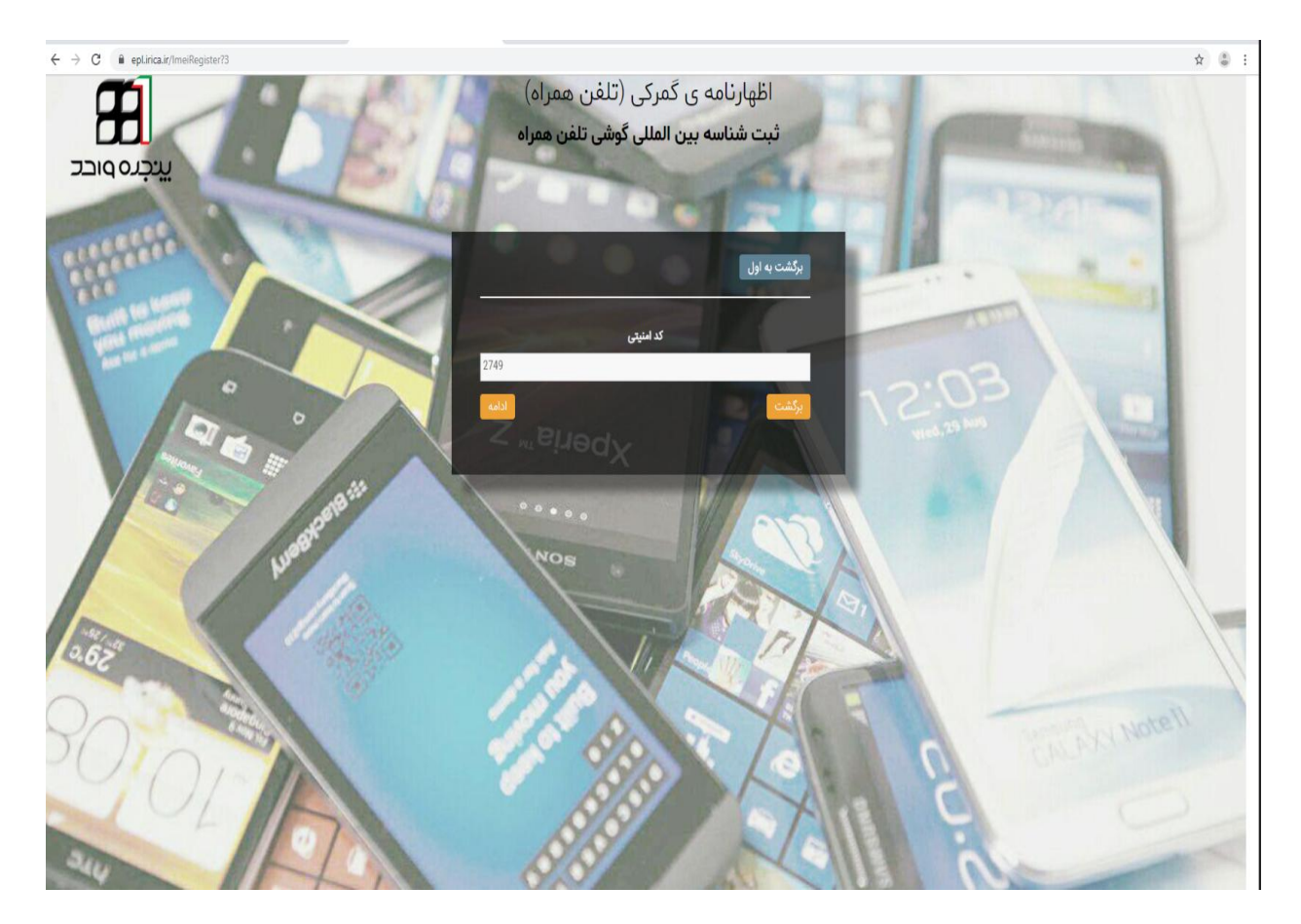

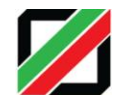

در این مرحله کلیه اطلاعات ثبت شده در مراحل قبلی نمایش داده می شود که درصورت صحیح بودن اطلاعات گزینه پرداخت را انتخاب نمایید.(طبق تصویر ۶)

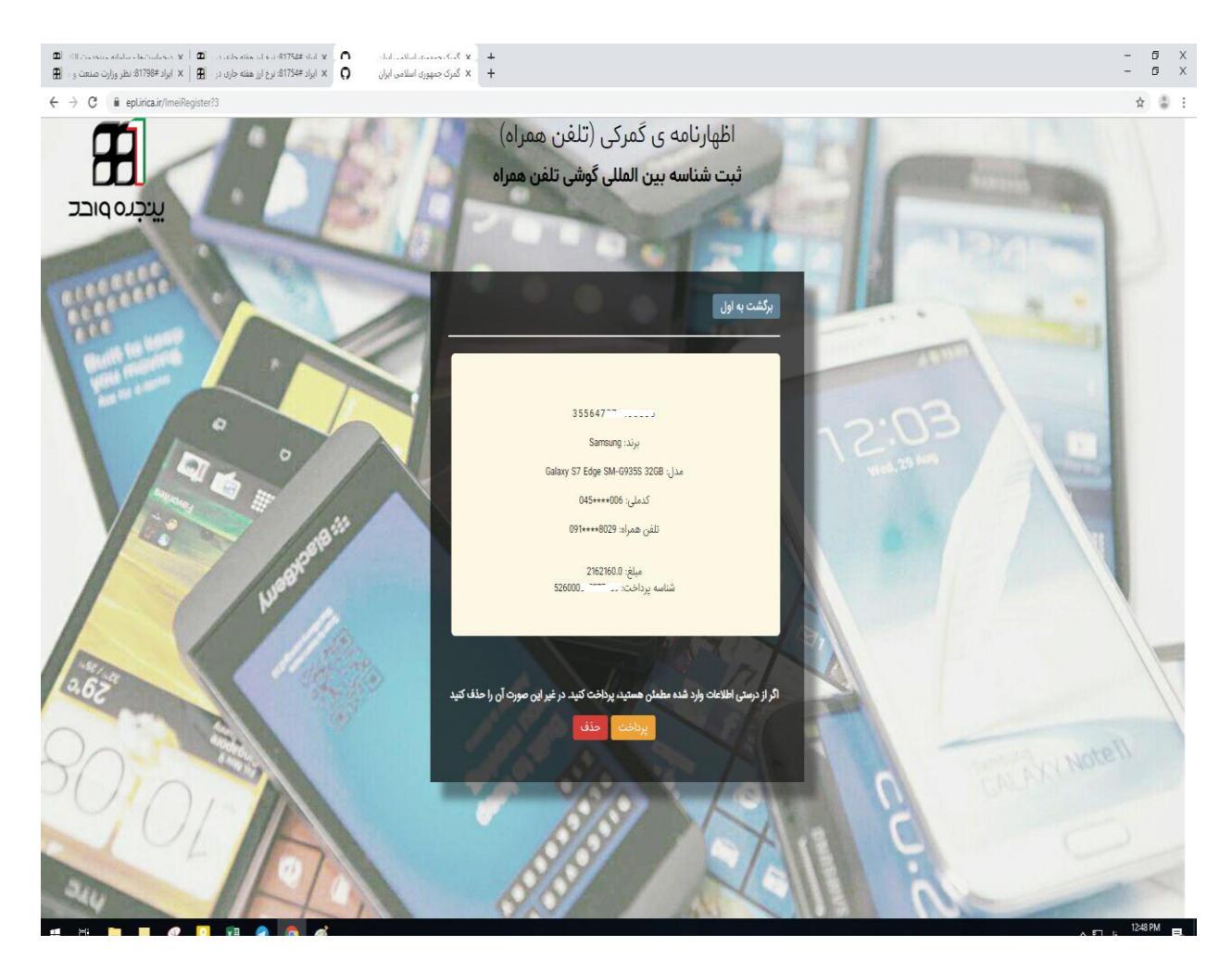

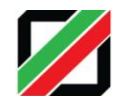

## با انتخاب گزینه "پرداخت سداد" فرآیند پرداخت انجام می شود.(طبق تصویر ۷)

| ← → C ① Not secure   payment.irica.ir/#/pay/5260 | 000817077769/2162160/aHR0cHM8Ly9lcGwuixXJpY2EuZ92LmlyL0ltZWBZraRkcliZ2lzdGVjP2lt2Wk9MzU1NjQ3MDc1MTY2NTg2                                                                                                    | ¥∃ ☆ ⊜ ! |
|--------------------------------------------------|----------------------------------------------------------------------------------------------------|----------|
|                                                  | مديريت متمركز پرداخت های اينترنتی عوارض دولتی                                                                                                    |          |
|                                                  | ېرداخت تالاين بېگېرى ېرداخت يېگېرى نسهيم حسابهاى فدال                                                                                                    |          |
|                                                  |                                                                                                    |          |
|                                                  | 🖌 تایید شناسه                                                                                                    |          |
|                                                  | شناسه پرداخت: 526000817077769                                                                                                    |          |
|                                                  | قابل توجه کاربران خصوصا کسانی که از طریق تلفن هدراه با تبلت نسبت به پرداخت الفام می نمایند، خواهشمند است پس از انجام تراکنش، با انتخاب گزینه<br>تکمیل تراکنش، از بار گشت به سایت اطمینان حاصل فرمایید، پرداخت موقق متوط به برگشت به سایت میدا می باشد. |          |
|                                                  | 2162160 مىلغ:                                                                                                    |          |
|                                                  | ° 50737                                                                                                    |          |
|                                                  | اعداد را وارد کنید                                                                                                    |          |
|                                                  |                                                                                                    |          |
|                                                  | برداخت سداد 🖍 سردار                                                                                                    |          |
|                                                  | DADAC                                                                                                    |          |
|                                                  | انسراف                                                                                                    |          |
|                                                  |                                                                                                    |          |
|                                                  |                                                                                                    |          |
|                                                  |                                                                                                    |          |
|                                                  |                                                                                                    |          |

| ← → C ■ Shaparak Electronic Card Payment Network Co. (PJS) [I | [IR]   sadad.shaparak.ir/Purchase?Token=00015EB1A                   | B85B0560D5DF4E73785159CAE40D4D81A52D8C0EBEB                                                                                                    | Bi 🕁 🖨 |
|---------------------------------------------------------------|---------------------------------------------------------------------|----------------------------------------------------------------------------------------------------|--------|
|                                                               | • ₽ 1 - ₽ ₽ ₩9 • • •                                                | درگاه پرداخت الکترونیکی شرکت پرداخت الکترونیک سداد   خدمات مشتریان                                                                                                    |        |
|                                                               | SADAD                                                               | store and state                                                                                                    |        |
|                                                               | مشدہ کلید امنیتی<br>0 1 9                                           | الفائنات کارت شما زمان باقی مانده : ۱۴۹۹                                                                                                    |        |
|                                                               | 6 3 4                                                               | مىزەكارت                                                                                                    |        |
|                                                               | 7 5 2                                                               | رمز ابتترنتی(رمز دوم)                                                                                                    |        |
|                                                               | ف ودگاه امام خمینی                                                  | کد ۲۷۷۷                                                                                                    |        |
|                                                               | مرافع تراکنش(ریال)                                                  | کد سیتی 52427                                                                                                    |        |
|                                                               | شماره پذیرنده .<br>شماره سفار ش                                     | ایمیل انتباری                                                                                                    |        |
|                                                               | آدرس وب payment.irica.ir                                            | پردافت اتمراف                                                                                                    |        |
|                                                               |                                                                     | ر اهتمای درگاه پرداخت                                                                                                    |        |
|                                                               | https://sadad.shapa<br>وب خود را با آدرس فوق مقایسه نمایید و درصورت | * درگاه پرداخت اینتریتی سداد با استفاده از پروتکل این SSL به مشتریان خود ارایه خدمت نوجد و با آدرس «<br>است به منظور خواویری از سود استفاده این احتمال پیش از ورود هرگونه اطاعات، آدرس موجود در بخش مرورگر<br>مشاهده هر نوع مقابرت احتمانی موضوع را با عا درصان بیگارید. |        |
|                                                               |                                                                     | <ul> <li>شماره کارت ۱۶ رقمی بوده و بمورت ۴ قسمت ۴ رقمی و روی کارت درچ شده است.</li> </ul>                                                                                                    |        |

تصوير ۷

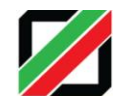

## پس از انجام عملیات پرداخت، دکمه "تکمیل فرایند خرید" را زده تا به سایت مبدا باز گردانده شوید.(طبق تصویر ۸)

| تریان ۴۲۷۳۹۰۰۰ –۲۱۰                          | درگاه پردافت الکترونیکی شرکت پردافت الکترونیک سداد   خدمات مش                                                                                                    |
|----------------------------------------------|----------------------------------------------------------------------------------------------------|
|                                              | St.<br>menendersje                                                                                                    |
| فرودگاه امام خمینی (1060                     | پردافت مولق ، اطلامیت تکمیل فرید بر روی دکمه<br>                                                                                                    |
| مبلغ تراکنش(ریال) ۲,۱۶۲,۱۶۰                  | "تکمیل فرآیند فرید" کلیک نمایید<br>۸ ما بر م                                                                                                    |
| شماره پذیرنده مه ه                           | سمره مرجع<br>نام بذین نده اف مدگاه امام خمینی                                                                                                    |
|                                              | شماره تر مینال ۱۷۹۹                                                                                                    |
| شماره سفارش ۲۶۰ ۲۰۰۰ ۵۲۶                     | آدرس وب سایت پذیرنده                                                                                                    |
| آدرس وپ Payment.irica.ir                     | مبلغ (ریال) ۵ ۲,۱۶۲,۱۶۰                                                                                                    |
| 10                                           | شماره کارت ه ۲۵٬۰۰۰ م                                                                                                    |
|                                              | نام بانک منادر کننده دی                                                                                                    |
|                                              | تاریخ و زمان تراکنش ۲۶۵/۵۵/۲۶ ۱۳۹۵/۱۳                                                                                                    |
|                                              | نوع تراکنش خرید کالا و خدمات                                                                                                    |
|                                              | شماره پیگیری 🚽 ۵                                                                                                    |
|                                              | تكعيل فرآيند فريد                                                                                                    |
|                                              |                                                                                                    |
|                                              | بای درگاه پرداخت                                                                                                    |
| staðalað sað san á http://waydad.shanarab.ir | المتعادية والمتعادية والمعالية والمتعادية والمتعادية والمتعا |

🍨 شماره کارت: ۱۶ رقمی بوده و بصورت ۴ قسمت ۴ رقمی و روی کارت درج شده است.

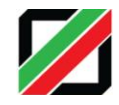

در مرحله نهایی با کلیک بر روی کلید"**ارسال به همتا"،** اطلاعات ثبت شده به همتا فرستاده می شود و سپس از طرف همتا یک کد فعال سازی صادر و ازطریق پیامک ارسال می گردد. (طبق تصویر ۹)

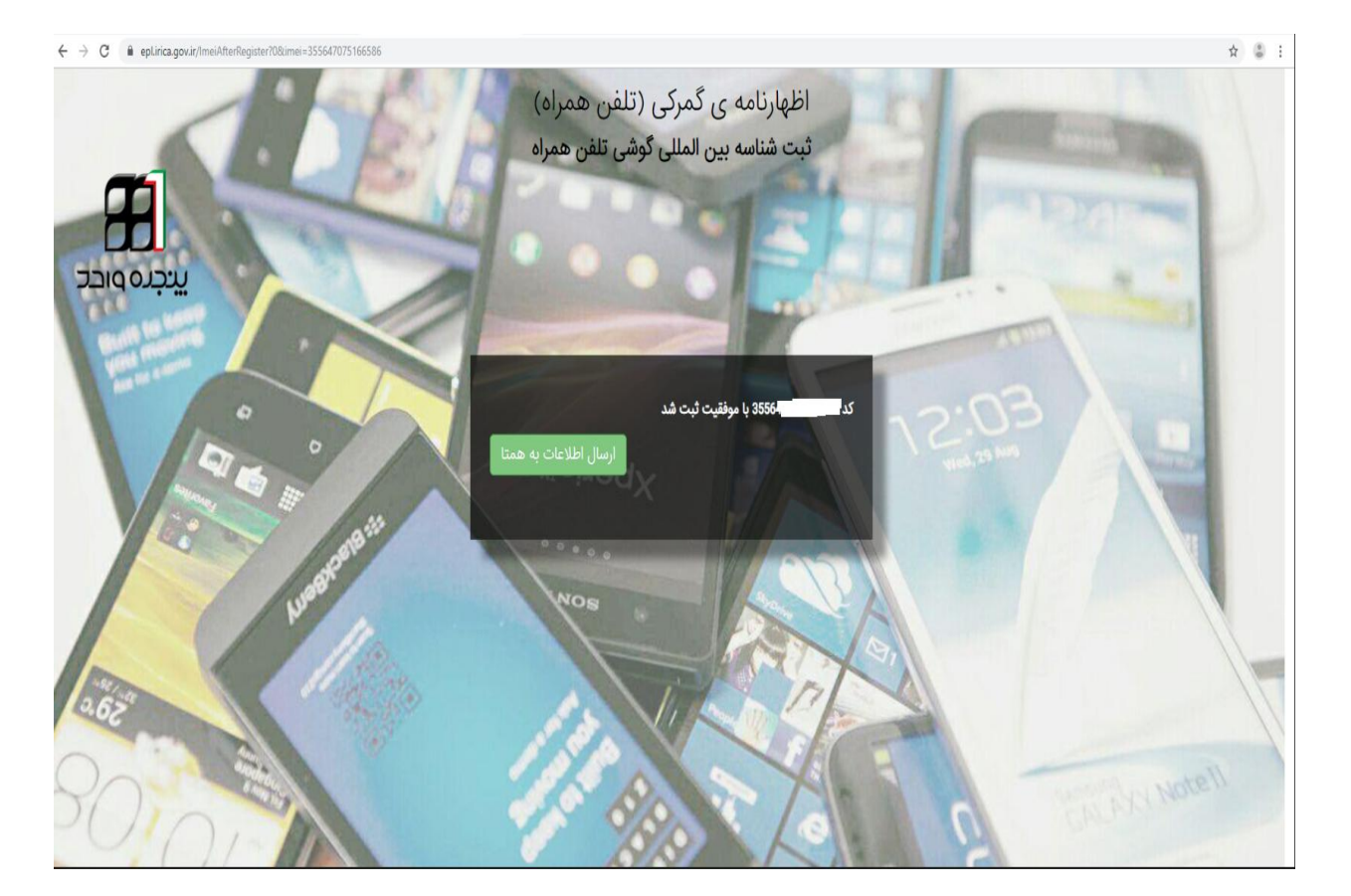

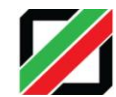

#### نكات مهم:

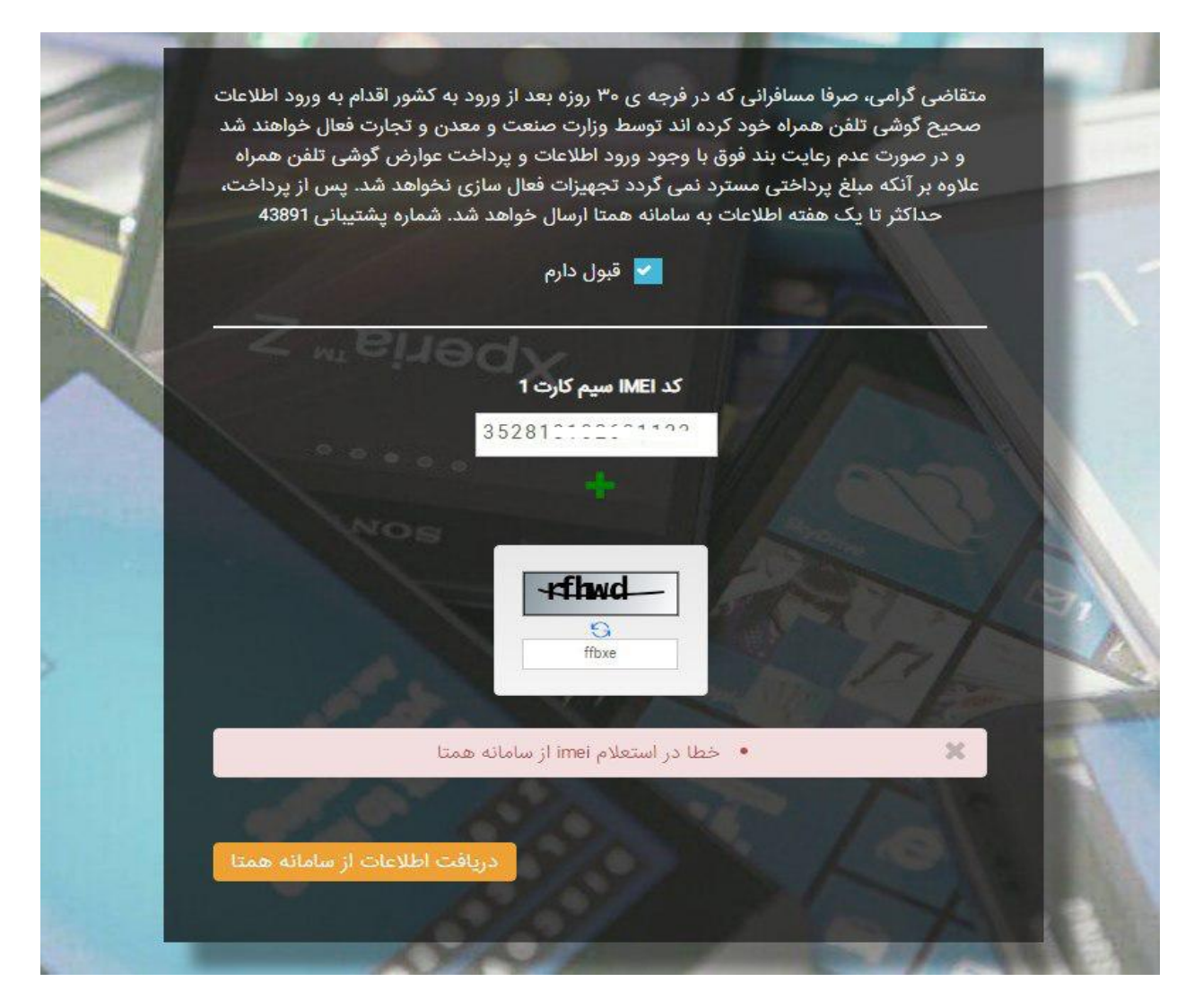

\*درصورت مشاهده این خطا با شماره گیری#۰۶\*\* از صحت IMEI گوشی اطمینان حاصل نمایید. توجه شود که در ابتدای کار ، ورود اطلاعات کلیه IMEI های گوشی تلفن همراه (در صورت چند سیم کارته بودن) صورت پذیرد. در صورت عدم رفع مشکل مراتب می بایست از طریق سامانه همتا پیگیری گردد.

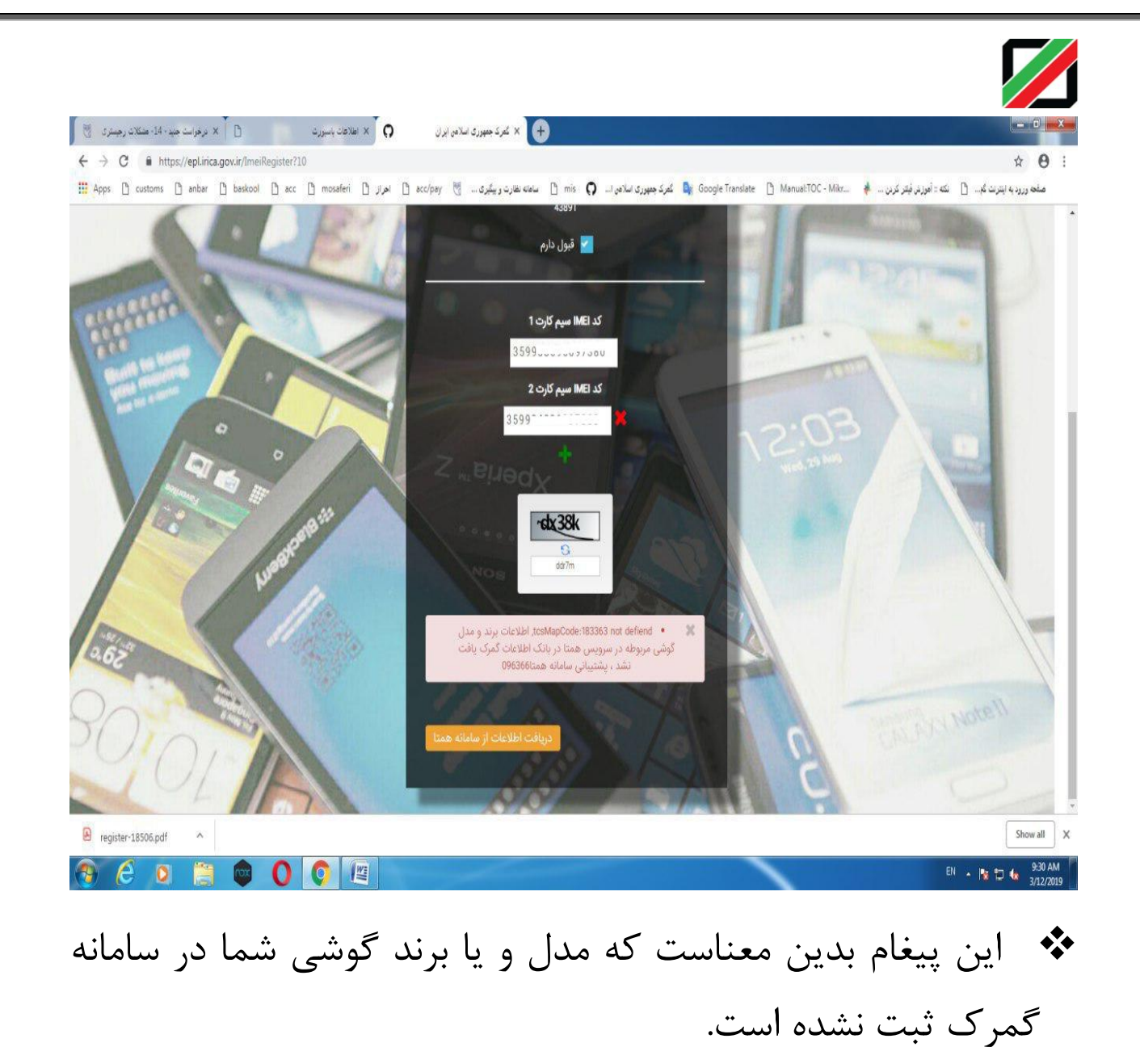

به منظور پیگیری ثبت گوشی با در دست داشتن تصویر خطا حاوی (tscMapCode) به ساختمان شماره۲ گمرک ایران با آدرس ذیل مراجعه نمایید :

خیابان شهید بهشتی – رو بروی پارکینگ مصلی– گمرک جمهوری اسلامی ایران– دفتر ارزش

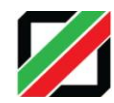

| 200        | برگشت به اول                         |
|------------|--------------------------------------|
| -          | گمرک ورودی                           |
| •          | فرودگاه امام خميني (ره)              |
|            | شماره تلفن همراه                     |
| 09028      |                                      |
| بس گذرنامه | کدملی / شناسه فراگیر اتباع خارجی پلی |
| 00508211   |                                      |
| NOS        | گذرنامه                              |
| E96022     | 1                                    |
| ادامه      | برگشت                                |
| , گذرنامه  | 🗙 🔹 خطا در استعلام تردد از پلیس      |
| 1          | 10/07 143                            |

 در صورت مشاهده این پیغام ابتدا با هر سه آدرس اعلام شده در ابتدای راهنما، فرآیند رجیستری را انجام دهید و در صورت مشاهده مجدد، مورد را از پلیس گذرنامه پیگیری نمائید.

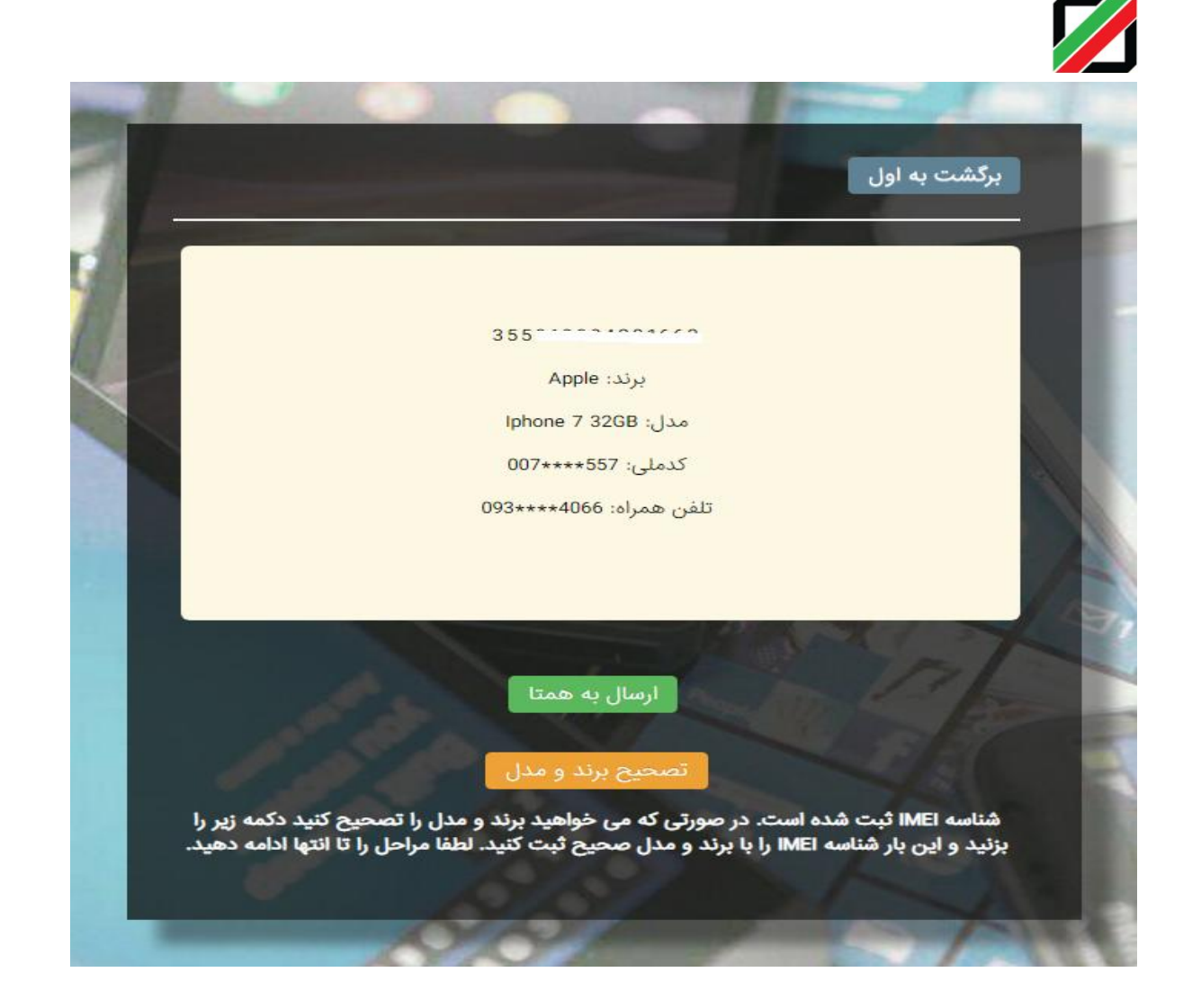

۲ توجه : در صورتیکه در مرحله آخر موفق به دریافت کد فعال سازی نشده اید، با مراجعه مجدد به سامانه رجیستری و با طی کردن مرحله اول (که در صفحه شماره ۲ توضیح داده شد)، گزینه "ارسال به همتا" را انتخاب کرده و کد فعال سازی را دریافت نمایید.

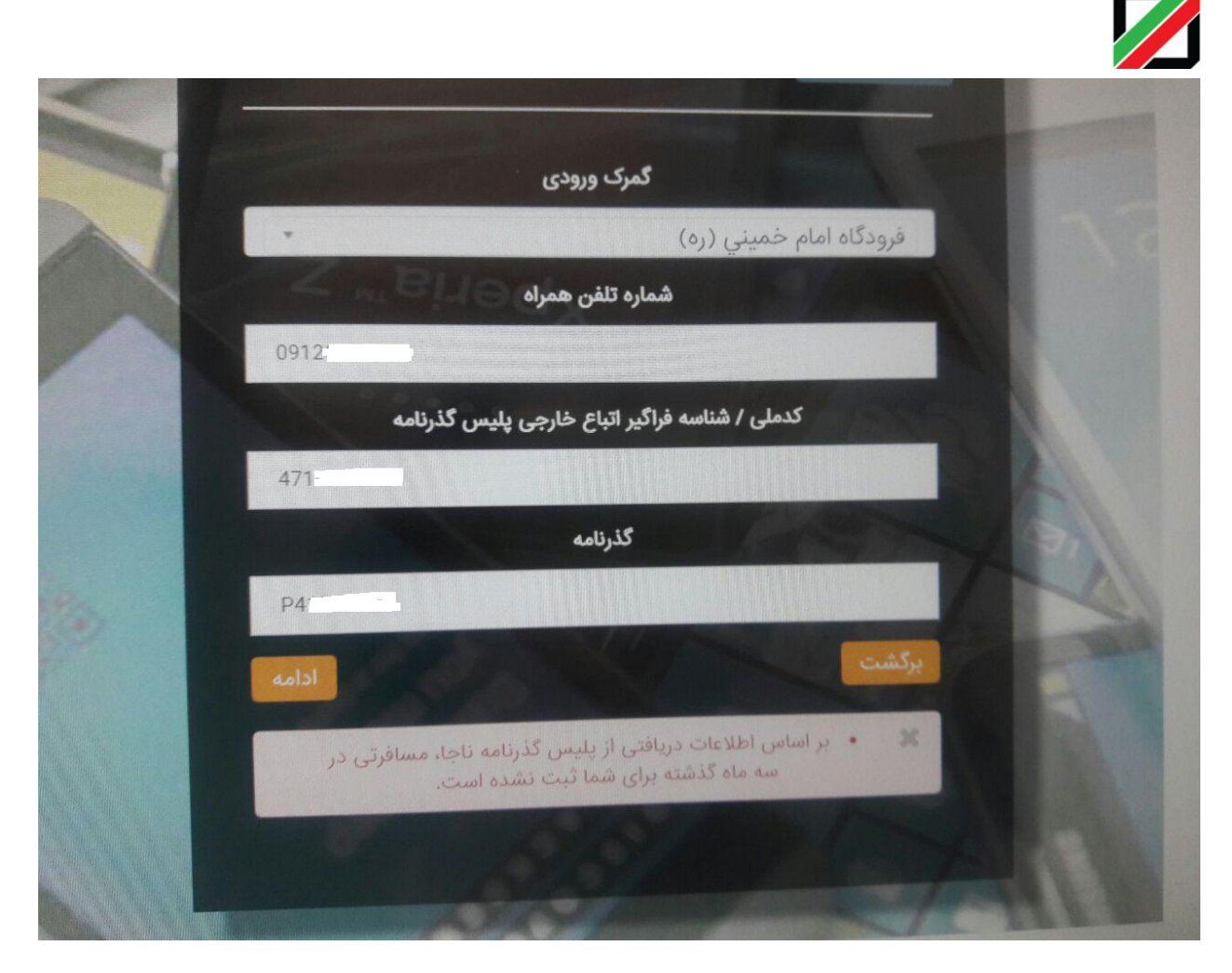

√ نکته مهم: الطفاً توجه داشته باشید سرویس استعلام گذرنامه به صورت ماه محاسبه می گردد .(یعنی بازه زمانی مورد نظر ۹۰ روزه نمی باشد.)

برای مثال فردی که در تاریخ ۲۶ مرداد ماه وارد کشور شده است ، فقط تا پایان ماه مهر فرصت انجام فرآیند رجیستری را دارد.

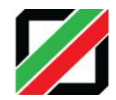

باعنایت به اطلاعیه مندرج در شبکه مجازی سازمان صنعت و معدن (همتا) و با توجه به مراجعه شهروندان در خصوص سوء استفاده های صورت گرفته مبنی بر ثبت گوشی همراه <u>بدون اطلاع شخص مسافر</u> و دریافت پیامکی با سرشماره CRA.ir برای سایر خطوط شخص مسافر ، خواهشمند است : <u>با شماره گیری شماره ۱۹۵ و یا با مراجعه به آدرس اینترنتی https://۱۹۵.cra.ir، نسبت به ثبت</u> <u>شکوائیه در «سامانه ثبت و پاسخگویی به شکایات سازمان تنظیم مقررات و ارتباطات رادیویی» اقدام</u> <u>نمایید.</u>

همچنین شخص مسافر میتواند با استفاده از اپلیکیشن «دولت همراه» و از بخش «تعداد خطوط مشترکین تلفن سیار» از صدور سیمکارت جدید بنام خود مطلع گردد. لازم به ذکر است فرد متخلف با استفاده از سیمکارت صادر شده بنام مسافر قادر به انجام تخلفات متعددی است که ثبت تلفن همراه تنها یکی از این تخلفات میباشد.

تصویر اطلاعیه منتشره در شبکه اجتماعی سامانه همتا نیز به ترتیب زیر جهت بهره برداری ارائه می گردد.

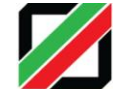

Q :

همتا-طرح ثبت تلفن همراه 🗿 🚌 میتا-طرح شبت علفن همراه 40,764 members

#### همتا-طرح ثبت تلغن همراه

←-

📓 مراقب اطلاعات هویتی خود باشید / سوء استفاده از گذرنامه مسافران جهت ثبت تلفن همراه مسافری

با اتصال سامانه ثبت تلفن همراه مسافری گمرک به سرویس گذرنامه ناجا و ضابطهمند شدن واردات مسافری، نوع جدیدی از تخلف در حال گسترش است که در آن فرد متخلف از طرق مختلف همچون خرید اطلاعات از آژانسهای مسافرتی و کاروانهای زیارتی پس از دستیابی به اطلاعات هویتی شخص مسافر که به تازگی ورود به کشور داشته است، ابتدا اقدام به صدور سیمکارت بنام وی کرده و سپس با استفاده از سیمکارت صادر شده، کد ملی و شماره گذرنامه مسافر، اقدام به ثبت تلفن همراه مسافری مینماید.

چنانچه سیمکارت جدید بنام شخص مسافر صادر گردد، پیامکی با سرشماره CRA.ir برای ایشان ارسال می شود. همچنین شخص مسافر می تواند با استفاده از اپلیکیشن «دولت همراه» و از بخش «تعداد خطوط مشترکین تلفن سیار» از صدور سیمکارت جدید بنام خود مطمئن گردد.

در صورتیکه بدون اطلاع مسافر برای ایشان سیمکارتی صادر شده باشد، این امکان برای او وجود دارد که با شمارهگیری شماره 195 و یا با مراجعه به به آدرس اینترنتی https://195.cra.ir، نسبت به ثبت شکوائیه در «سامانه ثبت و پاسخگویی به شکایات سازمان تنظیم مقررات و ارتباطات رادیویی» اقدام نمایند.

انتظار میرود ابراتورهای تلفن همراه کشور به عنوان متولی صدور سیمکارت و سازمانهای گردشگری و میراث فرهنگی و سازمان هواپیمایی جمهوری اسلامی ایران به عنوان مراجع صدور مجوز فعالیت آژانسهای هواپیمایی با اقدامات پیشگیرانه از شیوع این نوع تخلف که منجر به تضییع حقوق شهروندی آحاد جامعه میگردد، جلوگیری نمایند.

کانال رسمی آموزش و اطلاع رسانی ثبت تلغن همراه (رجیستری) hamta\_ntsw@ ش https://hamtainfo.ntsw.ir

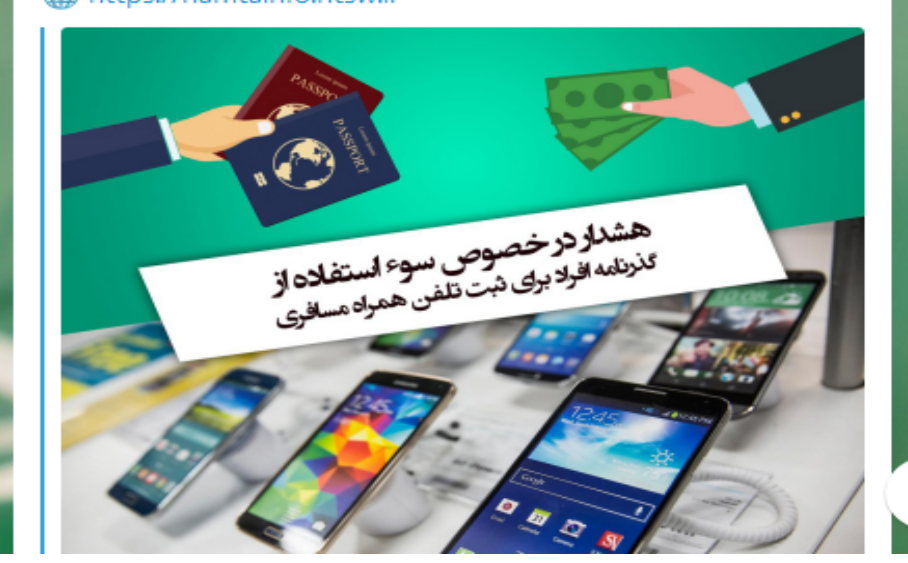